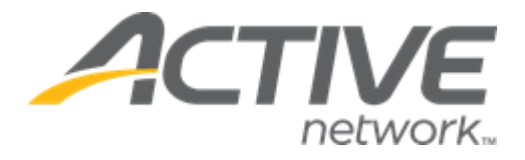

# **ACTIVE Reserve User Guide**

| Release Date           | Tuesday, May 25 <sup>th</sup> , 2021          |
|------------------------|-----------------------------------------------|
| AUI Version            | 3.0                                           |
| Release Overview       | Private lessons                               |
| Market/Strategic Goals | Product milestones and usability enhancements |
| Target Customers       | Lite and Plus Customers                       |

# Contents

| Private lessons                         | 3  |
|-----------------------------------------|----|
| Configuring complexes                   | 4  |
| Configuring availability schedules      | 5  |
| Configuring lessons                     | 7  |
| Configuring instructors                 | 10 |
| Configuring discounts                   | 11 |
| Configuring lesson registration waivers | 12 |
| Viewing financial reports               | 14 |

## **Private lessons**

ACTIVE Reserve now provides dedicated support for creation and registration of private (1-on-1) lessons. Only CCM agency owners and administrators can access ACTIVE Reserve.

New private lessons features:

• Lessons, Instructors, Finance, Setup > Discounts, Setup > Style & appearance and Setup > Waivers links have been added to support private lessons

|        |                                                  | Welcome | to ACTIVE Reserv | el <u>Click here</u> to lea | arn how to use AC | TIVE Reserve.  |            |                     |
|--------|--------------------------------------------------|---------|------------------|-----------------------------|-------------------|----------------|------------|---------------------|
| ļ      | A Reserve                                        |         |                  |                             |                   | Sattvic Retrea | ts   🕜   🧲 | Hi, camps1 🗸        |
| ÷      | Calendar 🔹                                       | Today   | < > Ma           | y, 2021 ∨                   |                   | Mo             | nth 👻 Se   | elect lessons       |
| ß      | Facility 👻                                       |         |                  |                             | Oll painting      |                |            |                     |
| 5*3    | Lessons                                          | Sun     | Mon              | Tue                         | Wed               | Thu            | Fri        | Sat                 |
| _<br>_ | Instructors                                      | 25      | 26               | 27                          | 28                | 29             | 30         | May 1               |
| \$     | Finance                                          |         |                  |                             |                   |                |            |                     |
| Ø      | Setup 🔺                                          |         |                  |                             |                   |                |            |                     |
|        | Availability schedules<br>Complexes<br>Discounts | 2       | 3                | 4                           | 5                 | 6              | 7          | 8                   |
|        | Style & appearance                               | 9       | 10               | 11                          | 12                | 13             | 14         | 15<br>4:00 PM - 6:0 |
| L      | <                                                | 16      | 17               | 18                          | 19                | 20             | 21         | 22                  |

If users require assistance when using ACTIVE Reserve, then they can view ACTIVE Reserve support articles by clicking the <sup>(2)</sup> icon:

|         |             |   | Welcome | to ACTIVE Reserv | ve! <u>Click here</u> to lea | arn how to use AC | TIVE Reserve.  |            |              |
|---------|-------------|---|---------|------------------|------------------------------|-------------------|----------------|------------|--------------|
|         | A Reserve   |   |         |                  |                              |                   | Sattvic Retrea | ts   🕜   🧲 | Hi, camps1 🗸 |
| <b></b> | Calendar    | * | Today   | < > Ma           | y, 2021 ∨                    |                   | Mo             | nth 🔻 Se   | lect lessons |
| £       | Facility    | • |         |                  |                              | Oll painting      |                |            |              |
| 5*3     | Lessons     |   | Sun     | Mon              | Tue                          | Wed               | Thu            | Frl        | Sat          |
|         | 2000010     |   | 25      | 26               | 27                           | 28                | 29             | 30         | May 1        |
| Ŀ       | Instructors |   |         |                  |                              |                   |                |            |              |
| \$      | Finance     |   |         |                  |                              |                   |                |            |              |
| ø       | Setup       |   |         |                  |                              |                   |                |            |              |

## **Configuring complexes**

On **Setup** > **Complexes** page, users can **Create a complex** and manage complex buildings or sites. Each complex can be assigned to a lesson as its location. A complex cannot be deleted if it is already assigned to a lesson.

| Complexes        |                                                                                        |              | Create | a complex |
|------------------|----------------------------------------------------------------------------------------|--------------|--------|-----------|
| NAME             | ADDRESS                                                                                | PHONE NUMBER |        |           |
| Bright Fields    | 108 Bright Drive108 Bright Drive108 Bright<br>Drive108 Bright Drive108 Bright Drive108 | 555-867-5309 | 1      | •         |
| Community Center | 1234 Joy Rd., Rancho Simi, CA, 12345                                                   | 555-867-5309 | 1      | Î         |
| North Complex    | 1024 North Highline Drive, Rancho Simi, CA                                             | 555-867-5309 | 1      | Î         |
| 3 items in total |                                                                                        |              |        |           |

Setup > Complexes > Create a complex

| Create a comp       | olex          |           |             |
|---------------------|---------------|-----------|-------------|
| Complex name *      |               |           |             |
| Address information |               |           |             |
| Address line 1*     |               |           |             |
| Address line 2      |               |           |             |
| City *              |               |           |             |
| State "             | Please select |           | •           |
| Zip code "          |               |           |             |
| Country *           | United States |           | •           |
| Contact information |               |           |             |
| Phone number        |               |           |             |
| Fax                 |               |           |             |
| Contact person      | First name    | Last name |             |
|                     |               |           | Cancel Save |

## **Configuring availability schedules**

On the **Setup** > **Availability schedules** page, users can configure lesson and instructor schedules to determine dates (including holidays), days and hours on which a lesson or an instructor is available for registration.

- An availability schedule can include multiple date ranges
- A date range can be for **Open hours** or **Closed**
- An **Open hours** schedule includes days of the week and hours when a lesson/instructor is available
- A **Closed** schedule is a day or date range during which a lesson/instructor is not available
- After a schedule has been assigned to a complex, lesson, or instructor, it can no longer be deleted (i icon)

Overlapping date ranges interact without regard to whether the date ranges are **Open hours** or **Closed** as follows: If date range A completely contains date range B, then date range B takes effect on the overlapping dates.

- Example:
  - A **Closed** date range of 1/1/2021 12/31/2021
  - An **Open hours** date range of 2/1/2021 3/1/2021
- Results in:
  - 1/1/2021 1/31/2021 is closed
  - $\circ$  2/1/2021 3/1/2021 is open
  - $\circ$  3/2/2021 12/31/2021 is closed

If date range A intersects with date range B, then the date range with the later start date takes effect on the overlapping dates.

- Example:
  - $\circ~$  A Closed date range of 1/1/2021 5/31/2021
  - An **Open hours** date range of 2/1/2021 12/31/2021
- Results in:
  - $\circ$  1/1/2021 1/31/2021 is close
  - 2/1/2021 12/31/2021 is open.

#### Example:

To configure a lesson that is available on every day of the year 2021 (1/1/2021 - 12/31/2021) on:

- Monday to Friday at 9:45am 10:45am and 10:45am 11:45am
- Saturday and Sunday at 9:00am 11:00am and 1:00pm 3:00pm

Configure an **Open hours** date range as follows:

| Schedule name * | English class sc | hedule Add date range Import holidays |
|-----------------|------------------|---------------------------------------|
|                 | Set as           | Open hours Closed                     |
|                 | Date range *     | 1/1/2021 - 12/31/2021 💿 🛱             |
|                 | Description      |                                       |
|                 | Days *           | Sun Mon Tue Wed Thu Fri Sat           |
|                 | Hours *          | 9:45 AM () to 10:45 AM                |
|                 | Days *           | Sun Mon Tue Wed Thu Fri Sat           |
|                 | Hours *          | 10:45 AM () to 11:45 AM ()            |
|                 | Days *           | Sun Mon Tue Wed Thu Fri Sat           |
|                 | Hours *          | 9:00 AM () to 11:00 AM ()             |
|                 | Days *           | Sun Mon Tue Wed Thu Fri Sat           |
|                 | Hours *          | 1:00 PM (3:00 PM (5)                  |

To close the lesson between Christmas Eve and New Year's Eve, configure a **Closed** date range between 12/24/2021 – 12/31/2021:

| Schedule name * | English class schedule                                                     |                                                                                      | Add date range | Import holidays |
|-----------------|----------------------------------------------------------------------------|--------------------------------------------------------------------------------------|----------------|-----------------|
| Open            | 1/1/2021 - 12/31/2021                                                      |                                                                                      |                |                 |
|                 | Mon, Tue, Wed, Thu, Fri                                                    | 9:45 AM - 10:45 AM                                                                   |                |                 |
|                 | Mon, Tue, Wed, Thu, Fri                                                    | 10:45 AM - 11:45 AM                                                                  |                |                 |
|                 | Sun, Sat                                                                   | 9:00 AM - 11:00 AM                                                                   |                |                 |
|                 | Sun, Sat                                                                   | 1:00 PM - 3:00 PM                                                                    |                |                 |
|                 | Set as Open hou<br>Date range * 12/24/2021<br>Description Closed due to    | rs Closed<br>12/31/2021<br>o Christmas & New Year                                    | © 曲            |                 |
| Schedule name * | English class schedule                                                     |                                                                                      | Add date range | Import holidays |
| Open            | 1/1/2021 - 12/31/2021                                                      |                                                                                      |                | × •             |
|                 | Mon, Tue, Wed, Thu, Fri<br>Mon, Tue, Wed, Thu, Fri<br>Sun, Sat<br>Sun, Sat | 9:45 AM - 10:45 AM<br>10:45 AM - 11:45 AM<br>9:00 AM - 11:00 AM<br>1:00 PM - 3:00 PM |                |                 |
| Closed          | <b>12/24/2021 - 12/31/2021</b><br>Closed due to Christmas & New Yea        | r                                                                                    |                | × •             |

To cancel only the morning class on Mother's Day (Saturday, 5/9/2021), create an **Open** schedule on 5/9/2021 for only the afternoon lesson at 1:00pm – 3:00pm, which overrides the previous Saturday and Sunday at 9:00am – 11:00am and 1:00pm – 3:00pm open schedule on 5/9/2021 only.

To set closed date ranges for holidays for lessons/instructors, users can click **Holidays** tab > **Add a holiday** button:

| Availability schedules          |          |                                       |
|---------------------------------|----------|---------------------------------------|
| Availability schedules Holidays |          |                                       |
| 2021 ~                          |          | Copy from previous year Add a holiday |
| DATE                            | HOLIDAY  |                                       |
| 1/1/2021                        | New Year | Cancel Save                           |
| 1 item in total                 |          |                                       |

When creating an availability schedule, users can **Import holidays** which are **Closed** dates on the schedule:

| Schedule name * | English class schedule        |                     | Add date range | Import hol | iday |
|-----------------|-------------------------------|---------------------|----------------|------------|------|
| Open            | 1/1/2021 - 12/31/2021         |                     |                | 1          | Î    |
| â               | Mon, Tue, Wed, Thu, Fri       | 9:45 AM - 10:45 AM  |                |            |      |
| 1               | Mon, Tue, Wed, Thu, Fri       | 10:45 AM - 11:45 AM |                |            |      |
|                 | Sun, Sat                      | 9:00 AM - 11:00 AM  |                |            |      |
| 1               | Sun, Sat                      | 1:00 PM - 3:00 PM   |                |            |      |
| Closed          | 12/24/2021 - 12/31/20         | 21                  |                | 1          | 1    |
|                 | Closed due to Christmas & Nev | v Year              |                |            |      |

#### **Configuring lessons**

To view and manage lessons, users can click Lessons link:

| <b>=</b> | Calendar 🚽             | Lessons                  |                         | Copy registration link | Create a lesson |
|----------|------------------------|--------------------------|-------------------------|------------------------|-----------------|
| ß        | Facility 👻             |                          |                         |                        |                 |
| ۶        | Lessons                | LESSON                   | DATE                    | INSTRUCTOR             |                 |
| ≞        | Instructors            | Beginner's French        | 12/31/2020 - 12/31/2021 | John Doe               | × •             |
| Ø        | Setup 🔺                | Children's piano lessons | 12/31/2020 - 12/31/2021 | Jane Doe               | 2.1             |
|          | Availability schedules | Oil painting             | 12/31/2020 - 12/31/2021 | Jane Doe               | 1.1             |
|          | Discounts              | 3 items in total         |                         |                        |                 |
|          | Reservation types      |                          |                         |                        |                 |
|          | Style & appearance     |                          |                         |                        |                 |
|          | Waivers                |                          |                         |                        |                 |
|          | <                      |                          |                         |                        |                 |

Users can view and copy the link to the registration website by clicking **Copy registration link** button:

| Copy registration link                                                                                        | )  |
|----------------------------------------------------------------------------------------------------|----|
| To help your customers to register, copy and paste<br>this registration link on to your website or in an emai | I. |
| Registration link                                                                                             |    |
| https://////SattvicRetreats                                                                                   |    |
|                                                                                                    |    |
| Copy link                                                                                                    | c  |

To add a new lesson, users can click the **Create a lesson** button and configure lesson details, including the lesson's:

- Availability schedule
- Instructors: if a lesson has:
  - No instructor assigned, then lesson availability follows lesson's availability schedule
  - One or more instructors assigned, then lesson availability depends on both lesson and instructor availability schedules.
  - For **example**, if a lesson is available between 9:00am 10:00am and:
    - Instructor A is available between 9:00am 11:00am, then lesson is available to students to book from 9:00am - 10:00am with instructor A
    - Instructor B is available between 9:30am 11:30am, then lesson is NOT available to students to book with instructor B
    - Instructor C does not have an availability schedule assigned, then instructor C is considered as always available and the lesson can be booked by a student with instructor C
- Lesson mode (Offline lesson or Online lesson): note that if Online lesson is selected and the lesson has no instructor, then it is recommended the additional fields that appear are completed to instruct students on how to join the online lesson:

|                | Lesson mode *                                                                                                    | Online lesson 👻                                                                                                    |                                              |
|----------------|----------------------------------------------------------------------------------------------------|----------------------------------------------------------------------------------------------------|----------------------------------------------|
|                | If your lesson has one or no instru<br>If the instructors assigned to the le<br>displayed to registrants instead of | ctors, then you can configure online meeting information for the l<br>esson also have online meeting information, then the instructor's<br>the lesson's. | esson.<br>online meeting information will be |
|                | Online lesson instructions                                                                                          | E.g. "Please join us at the meeting URL below."                                                                                                    |                                              |
| Participants c | an join the online lesson at this URL                                                                               | https://                                                                                                    |                                              |
|                | Join by phone                                                                                                    |                                                                                                    |                                              |
|                | Online lesson ID                                                                                                    |                                                                                                    |                                              |
|                | Password                                                                                                    |                                                                                                    |                                              |

- Complex (only if Lesson mode > Offline lesson was selected), Price, Registration close date, Age range and lesson Description
- **Registration start date**: the date and time on which the lesson appears on the registration site and is available to consumers to register
- Display status (Online or Internal only): Internal only lessons are NOT displayed on the registration site

| Ē  | Calendar 🔹 👻           | Lessons > Create a lesson                       |                |
|----|------------------------|-------------------------------------------------|----------------|
| 6  | Facility 👻             | Create a lesson                                 |                |
| ₹  | Lessons                |                                                 |                |
| ⊡  | Instructors            | Lesson name *                                   |                |
| \$ | Finance                | Availability schedule * Please select           | •              |
| ø  | Setup 🔺                |                                                 |                |
|    | Availability schedules | Instructor 😝                                    |                |
|    | Complexes              | Lorson mode * Offline Jasson                    | -              |
|    | Discounts              | Lesson mode Onine resson                        | •              |
|    | Reservation types      | Complex * Please select                         | -              |
|    | Style & appearance     | Price* \$ 0.00                                  |                |
|    | Waivers                | FILE 9 0.00                                     |                |
|    |                        | Registration start date * MM/DD/YYYY 🛱 12:00 AM | <b>(</b> )     |
|    |                        | Current time zone: US/Pacific                   |                |
|    |                        | Registration close date * MM/DD/YYYY            | <b></b>        |
|    |                        | Registration will close at 11:59 PM on this day |                |
|    |                        | Age * 💽 No restrictions                         |                |
|    |                        | to                                              |                |
|    |                        | Age on the selected lesson date                 |                |
|    |                        | Display status * Online                         | •              |
|    |                        |                                                 |                |
|    |                        | Description                                     |                |
|    |                        |                                                 |                |
|    |                        |                                                 |                |
|    |                        |                                                 |                |
|    |                        |                                                 |                |
|    |                        |                                                 |                |
|    |                        |                                                 |                |
|    |                        |                                                 |                |
|    |                        |                                                 | Cancel Publish |
|    | <                      |                                                 |                |

Lesson update rules are as follows:

- Can be edited (2) a lesson before or after it is booked
- Can be deleted (
  ) a lesson before it is booked
- Cannot be deleted (=) a lesson after it is booked

#### **Configuring instructors**

To view and manage instructors, users can click Instructor link:

| ⇔<br>6 | Calendar<br>Facility   | • | Instructors      |                   | Create an instructor |
|--------|------------------------|---|------------------|-------------------|----------------------|
|        | Facilities             |   | INSTRUCTOR       | EMAIL             |                      |
|        | Facility types         |   | Doe, Jane        | jane.doe@test.com | 2 1                  |
| ٤t     | Lessons                |   | Doe John         | inha doa@test.com |                      |
| ⊡      | Instructors            |   | Doe, John        | Johnadegresscom   |                      |
| ø      | Setup                  | - | 2 items in total |                   |                      |
|        | Availability schedules | s |                  |                   |                      |
|        | Complexes              |   |                  |                   |                      |
|        | Discounts              |   |                  |                   |                      |
|        | Reservation types      |   |                  |                   |                      |
|        | Style & appearance     |   |                  |                   |                      |
|        | Waivers                |   |                  |                   |                      |
|        |                        | < |                  |                   |                      |

To add a new instructor, users can click **Create an instructor** button and then configure instructor's:

- First name and Last name.
- **Email** address: Instructors will be emailed a copy of any registration confirmations for their bookings at this email address
- Availability schedule (optional): Instructors without an Availability schedule are considered as always available schedule to teach during the Availability schedules of their assigned lessons
- Online meeting setup (optional): If this is:
  - Configured for an instructor, then this information is always included in the registration confirmation emails sent to students instead of the lesson's **Online lesson instructions**
  - NOT configured for an instructor, then the lesson's **Online lesson instructions** is included in the registration confirmation emails sent to students

|   | Calendar<br>Facility             | Ŧ  | Instructors > Create an instructor<br>Create an instruct | or                                              |        |      |
|---|----------------------------------|----|----------------------------------------------------------|-------------------------------------------------|--------|------|
| ٤ | Lessons                          |    | Denis information                                        |                                                 |        |      |
| 1 | Instructors                      |    | Basic Information                                        |                                                 |        |      |
| Φ | Setup                            | *  | First name *                                             |                                                 |        |      |
|   | Availability schedu<br>Complexes | es | Last name *                                              |                                                 |        |      |
|   | Discounts<br>Reservation types   |    | Email *                                                  |                                                 |        |      |
|   | Style & appearance               | ,  | Availability schedule                                    | Please select 🔹                                 |        |      |
|   | Waivers                          |    |                                                          |                                                 |        |      |
|   |                                  |    | Online meeting setup                                     |                                                 |        |      |
|   |                                  |    | Online lesson instructions                               | E.g. "Please join us at the meeting URL below." |        |      |
|   |                                  |    | Participants can join the online lesson at this URL      | https://                                        |        |      |
|   |                                  |    | Join by phone                                            |                                                 |        |      |
|   |                                  |    | Online lesson ID                                         |                                                 |        |      |
|   |                                  |    |                                                          |                                                 | Cancel | Save |

Instructor update rules are as follows:

- Can be edited (ℤ) an instructor before or after instructor is booked
- Can be deleted (
  an instructor before instructor is booked
- Cannot be deleted (
  an instructor after instructor is booked

#### **Configuring discounts**

To view and manage lesson-registration discounts, users can click **Discounts** link:

| ⇔<br>€∋ | Calendar Facility      |   | Discounts            | Create a disc | ount |
|---------|------------------------|---|----------------------|---------------|------|
| ۶       | Lessons                |   | DISCOUNTS            |               |      |
| ₽       | Instructors            |   | Early bird           | 1             |      |
| Ø       | Setup                  | • | Piano class discount | 1             |      |
|         | Complexes              |   |                      |               |      |
|         | Availability schedules |   | 2 items in total     |               |      |
|         | Reservation types      |   |                      |               |      |
|         | Waivers                |   |                      |               |      |
|         | Style & appearance     |   |                      |               |      |
|         | Discounts              |   |                      |               |      |

To add a new discount for lessons, users can click **Create a discount** button and then configure discount details:

| Ö        | Calendar          | ÷     | Setup > Discounts > Create a discount                          |
|----------|-------------------|-------|----------------------------------------------------------------|
| ß        | Facility          | •     | Create a discourt                                              |
| ₩        | Lessons           |       |                                                                |
| <b>!</b> | Instructors       |       | Basic information                                              |
| ø        | Setup             |       |                                                                |
|          | Complexes         |       | Discount name * Early bird                                     |
|          | Availability sche | dules | Applicable lossens 2 colored lossens                           |
|          | Reservation type  | es    | Applicable ressons 2 selected ressons 2 cut ressons            |
|          | Waivers           |       |                                                                |
|          | Style & appeara   | nce   | Discount rules                                                 |
|          | Discounts         |       | Application and at Citys benefit to my systems -               |
|          |                   |       | Application order                                              |
|          |                   |       | Give discount to * All items when the threshold is reached -   |
|          |                   |       | If there are 2 items in the order, give 10 % percent off 🔹     |
|          |                   |       | If there are 3 items in the order, give \$ 20.00 dollars off - |
|          |                   |       | Cancel                                                         |
|          |                   | <     |                                                                |

- This is a multi-lesson discount that applies to all shopping cart items when the item count threshold is reached.
- Agency owners and administrators can configure up to 9 discount tiers for dollar or percentage discounts to apply to orders with more than one lesson item.

To apply the discount to specific lessons, users can select **Applicable lessons**:

|   | Calendar 🕌             | • | Setup > Discounts > Create a disc<br>Create a disco | ount           | Sel | ect lessons              |                       | Save |
|---|------------------------|---|-----------------------------------------------------|----------------|-----|--------------------------|-----------------------|------|
| ٤ | Lessons                |   |                                                     |                | Q   | Search by lesson         |                       |      |
| Ŀ | Instructors            |   | Basic information                                   |                |     | LESSON                   | DATE                  |      |
| ø | Setup                  | • |                                                     |                | ~   | Beginner's French        | 1/1/2020 - 12/31/2020 |      |
|   | Complexes              |   | Discount name *                                     | Early bird     | ~   | Children's piano lessons | 1/1/2020 - 12/31/2020 |      |
|   | Availability schedules |   | Annlinghia lassana                                  | 2 selected las |     |                          |                       |      |
|   | Reservation types      |   | Applicable lessons                                  | 2 selected les |     |                          |                       |      |
|   | Waivers                |   |                                                     |                |     |                          |                       |      |
|   | Style & appearance     |   | Discount rules                                      |                |     |                          |                       |      |

Users can also edit (🖍) or delete (🔳) a discount.

#### **Configuring lesson registration waivers**

To view and manage lesson registration waivers, users can click Waivers link:

| <b></b>  | Calendar 🖕             | Waivers         | Create a waiver |
|----------|------------------------|-----------------|-----------------|
| ß        | Facility 🔺             |                 |                 |
|          | Facilities             | WAIVER          |                 |
|          | Facility types         | Lorem ipsum     | / 1             |
| ₹        | Lessons                |                 |                 |
| <b>!</b> | Instructors            | 1 item in total |                 |
| ø        | Setup 🔺                |                 |                 |
|          | Availability schedules |                 |                 |
|          | Complexes              |                 |                 |
|          | Discounts              |                 |                 |
|          | Reservation types      |                 |                 |
|          | Style & appearance     |                 |                 |
|          | Waivers                |                 |                 |

To add a new waiver, users can click Create a waiver button and then configure details (allows 20,000 characters):

| ÷ | Calenda                | Setup > Walvers > Create a walver                                                                                                    |
|---|------------------------|----------------------------------------------------------------------------------------------------|
| ß | Facility               | Create a Walver                                                                                                    |
|   | Facilities             |                                                                                                    |
|   | Facility types         | Basis information                                                                                                    |
| æ | Lessons                |                                                                                                    |
| ۵ | Instructors            | Waiver name * Lorem ipsum                                                                                                    |
| ٥ | Setup 🍝                |                                                                                                    |
|   | Availability schedules | Applicable lessons 2 selected lessons 2 Edit lessons                                                                                                    |
|   | Complexes              | Waiver content *                                                                                                    |
|   | Discounts              |                                                                                                    |
|   | Reservation types      | Lorem ipsum dolor sit amet, consectetur adipiscing elit, sed do eiusmod tempor incididunt ut labore et dolore magna aliqua. Ut enim ad minim<br>veniam, guis nostrud exercitation ullamco laboris nisi ut aliquip ex ea commodo conseguat. Duis aute irure dolor in reprehendent in voluptate |
|   | Style & appearance     | Veiit esse cillum dolore eu tugiat nulla panatur: Excepteur sint occaecat cupidatat non proident, sunt in cuipa qui omicia deserunt moliit anim id<br>est laborum.                                                                                                    |
|   | Waivers                |                                                                                                    |
|   |                        |                                                                                                    |
|   |                        |                                                                                                    |
|   |                        |                                                                                                    |
|   |                        |                                                                                                    |
|   |                        | 446/20000                                                                                                    |
|   |                        |                                                                                                    |
|   |                        |                                                                                                    |
|   |                        | Cancel                                                                                                    |
|   | <                      | Canter                                                                                                    |

To apply the waiver to specific lessons, users can select **Applicable lessons**:

| ë | Calendar 💌                    | Setup > Waivers > Create a waiver                                                                                  | Select lessons           | Save                  |
|---|-------------------------------|----------------------------------------------------------------------------------------------------|--------------------------|-----------------------|
| 6 | Facility A                    |                                                                                                    | Q Search by lesson       |                       |
|   | Facility types                | Basic information                                                                                                  | LESSON                   | DATE                  |
| ۲ | Lessons                       |                                                                                                    | Beginner's French        | 1/1/2020 - 12/31/2020 |
|   | Instructors                   | Waiver name * Lorem ipsun                                                                                          | Children's piano lessons | 1/1/2020 - 12/31/2020 |
| ø | Setup  Availability schedules | Applicable lessons 2 selected le                                                                                   |                          |                       |
|   | Complexes                     | Waiver content *                                                                                                   |                          |                       |
|   | Discounts                     | Lorem incum dolor sit amat, consectatur adiniscing e                                                               |                          |                       |
|   | Reservation types             | veniam, guis nostrud exercitation ullamco laboris nisi<br>velit esse cillum dolore eu fugiat nulla pariatur. Excep |                          |                       |
|   | Style & appearance            | est laborum.                                                                                                    |                          |                       |
|   | Waivers                       |                                                                                                    |                          |                       |
|   |                               |                                                                                                    |                          |                       |
|   |                               |                                                                                                    |                          |                       |
|   |                               |                                                                                                    |                          |                       |
|   |                               |                                                                                                    |                          |                       |
|   |                               |                                                                                                    |                          |                       |
|   |                               |                                                                                                    |                          |                       |
|   |                               |                                                                                                    |                          |                       |
|   | <                             |                                                                                                    |                          | 2 items in total      |

Waiver update rules are as follows:

- Can edit (✓) or delete (■) before a waiver is signed by a consumer
- Cannot be deleted after waiver is signed by a consumer

## **Viewing financial reports**

# Users can view ACTIVE Reserve financial reports in the Finance tab.

### Finance - ACTIVE Remittances report: displays remittances from ACTIVE to agency:

|         |                             |   | Welcome to A                              | CTIVE Reserve! ( | <u>Click here</u> 1 | to learn how to use | ACTIVE Reserve. |               |             |            |                  |
|---------|-----------------------------|---|-------------------------------------------|------------------|---------------------|---------------------|-----------------|---------------|-------------|------------|------------------|
|         | 1 Reserve                   |   |                                           |                  |                     |                     |                 | Sattvic Re    | etreats 🕴 🕜 | 😫 Hi, camp | os1 <del>-</del> |
| ⊟       | Calendar<br>Facility view   | • | Finance - ACTI                            | VE Ren           | nitta               | nces                |                 |               |             |            |                  |
|         | Lesson view                 |   | <  < 1 of 2 ? >                           | ⊳I Ö             | $\odot$             | 100% ~              |                 | ₽             | Find   Next |            |                  |
| 6       | Instructor view<br>Facility | • | Remittance period                         | Status           | Begi                | inning balance      | Payment issue   | d New balance | E           | PG /1      |                  |
| ¥د<br>ا | Instructors                 |   | 04/16/2021 to 04/30/2021                  | Ongoing          |                     | 0.00 USD            | 0.00 US         | D 0.00 USD    |             | 0.00 USD   |                  |
| \$      | Finance                     |   | 04/01/2021 to 04/15/2021                  | Closed           |                     | 0.00 USD            | 0.00 US         | D 0.00 USD    |             | 0.00 USD   |                  |
| ø       | Setup                       |   | 03/16/2021 to 03/31/2021                  | Closed           |                     | 0.00 USD            | 0.00 US         | D 0.00 USD    |             | 0.00 USD   |                  |
|         | Availability schedules      | 5 | 03/01/2021 to 03/15/2021                  | Closed           |                     | 0.00 USD            | 0.00 US         | D 0.00 USD    |             | 0.00 USD   |                  |
|         | Complexes                   |   | 02/16/2021 to 02/28/2021                  | Closed           |                     | 0.00 USD            | 0.00 US         | D 0.00 USD    |             | 0.00 USD   |                  |
|         | Discounts                   |   | 02/01/2021 to 02/15/2021                  | Closed           |                     | 0.00 USD            | 0.00 US         | D 0.00 USD    |             | 0.00 USD   |                  |
|         | Reservation types           |   | 01/16/2021 to 01/31/2021                  | Closed           |                     | 0.00 USD            | 0.00 US         | D 0.00 USD    |             | 0.00 USD   |                  |
|         | Style & appearance          |   | 01/01/2021 to 01/15/2021                  | Closed           |                     | 0.00 USD            | 0.00 US         | D 0.00 USD    |             | 0.00 USD   |                  |
|         | Walvers                     |   | 12/16/2020 to 12/31/2020                  | Closed           |                     | 0.00 USD            | 0.00 US         | D 0.00 USD    |             | 0.00 USD   |                  |
|         |                             | < | All dates/times are posted in the UTC tir | ne zone.         |                     |                     |                 |               |             |            |                  |

#### Users can view detailed remittances for a **Remittance period** by clicking the corresponding date range:

|    |                           |    | Welcome to ACTIVE Reserve! Click here to learn how to use ACTIVE Reserve.             |
|----|---------------------------|----|---------------------------------------------------------------------------------------|
|    | 1 Reserve                 |    | Sattvic Retreats   🧷   😫 Hi, camps1 +                                                 |
| ē  | Calendar<br>Facility view | •  | Finance - ACTIVE Remittances                                                          |
|    | Lesson view               |    | < < 1 of 1 > ▷  ▷ ⓒ 100% · 日 · 日 · Find   Next                                        |
| ß  | Facility                  | -  | Remittance account : Sattvic Retreats<br>Remittance period : 04/01/2021 to 04/15/2021 |
| ٤٤ | Lessons                   |    | Status : Closed                                                                       |
| ⊡  | Instructors               |    | Beginning balance :     0.00 USD       Remittance issued :     0.00 USD               |
| \$ | Finance                   |    | New balance : 0.00 USD                                                                |
| ø  | Setup                     |    | Ending balance : 0.00 USD<br>New Balance (With Issues) : 100.00 USD                   |
|    | Availability schedul      | es |                                                                                       |
|    | Complexes                 |    | Active Fees                                                                           |
|    | Discounts                 |    | Registration -4.95 USD                                                                |
|    | Reservation types         |    | Payments Received 104.95 USD                                                          |
|    | Style & appearance        | •  |                                                                                       |
|    | Waivers                   |    |                                                                                       |
|    |                           | <  | All dates/times are posted in the UTC time zone.                                      |